# Ouriginal Admin Login and Research Scholar Account Creation

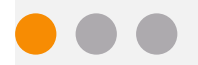

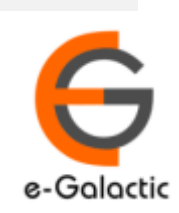

2

# Shodh Shuddhi Program

| Shodh शुद्धि<br>Enhancing Research Quality                                                                                                    | INFLIBNCT REGISTRATE                                                                                       |
|----------------------------------------------------------------------------------------------------|----------------------------------------------------------------------------------------------------|
| HOME ABOUT BENEFICIARY INSTITUTIONS SEARCH STATISTICS                                                                                                    | Dashboard 🕨                                                                                                |
| ShodhShuddhi<br>Provides access to Web Based Plagiarism Detection Software<br>to all universities/Institutions<br>Authorized Users from Member Institutes can login and upload<br>documents for checking plagiarism / content similarity<br>Degin to Ouriginal (formerly Urkund) | Fragment         Launched by         SHRI RAMESH POKHRIYAL 'NISHANK'         Hon'ble Minister of EDUCATION |
| Total Submissions Dec '20 - May '21: 4,19,251 (A4 Size-60,000 Char count)           96 483         64 673         68 709         73 391         59 446         56 549                                                                                                    | (formerly MHRD)<br>on<br>Saturday, 21 <sup>st</sup> September, 2019                                        |

URKUND has been rolled out by eGalactic and INFLIBNET to all Universities and CFTI in India from 1st of September 2019 under ShodhShuddhi program, an Initiative of MHRD, Govt of India. For more details visit <u>https://pds.inflibnet.ac.in/index.php</u> or <u>www.egalactic.in</u>. **Urkund is now rebranded as Ouriginal** 

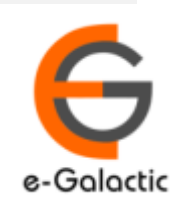

# **Ouriginal is Easy to Use**

#### SUBMITTER

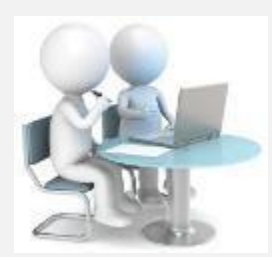

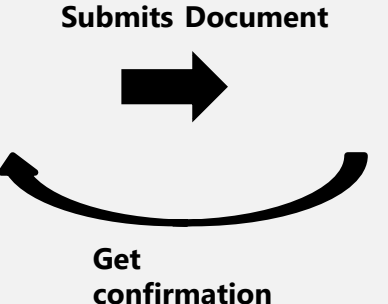

Submit Document

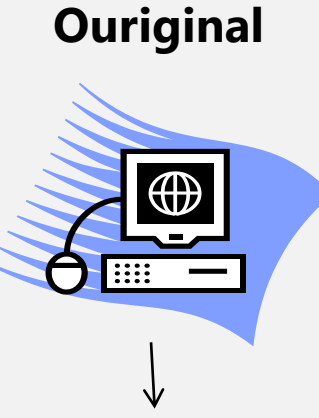

Analyze the document

#### RECEIVER

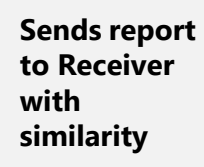

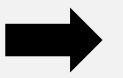

**Analysis Report** 

**SUBMITTER** (Student) can only submit document. Cannot view Report

RECEIVER (Faculty member / supervisor) can view report and submit document

**RECEIVER** and **SUBMITTER** are registered for a specific Institute/University 

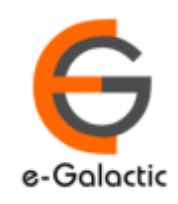

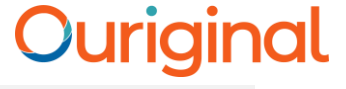

## **Quick Guide For Admin**

- 1. URSA Admin Login Process
- 2. URSA Admin Dashboard
- 3. Sending Invite to Create Submitter / Scholar Account

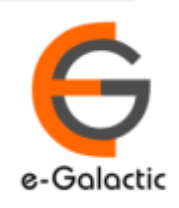

# 1.1 Login to URSA Admin: Step 1

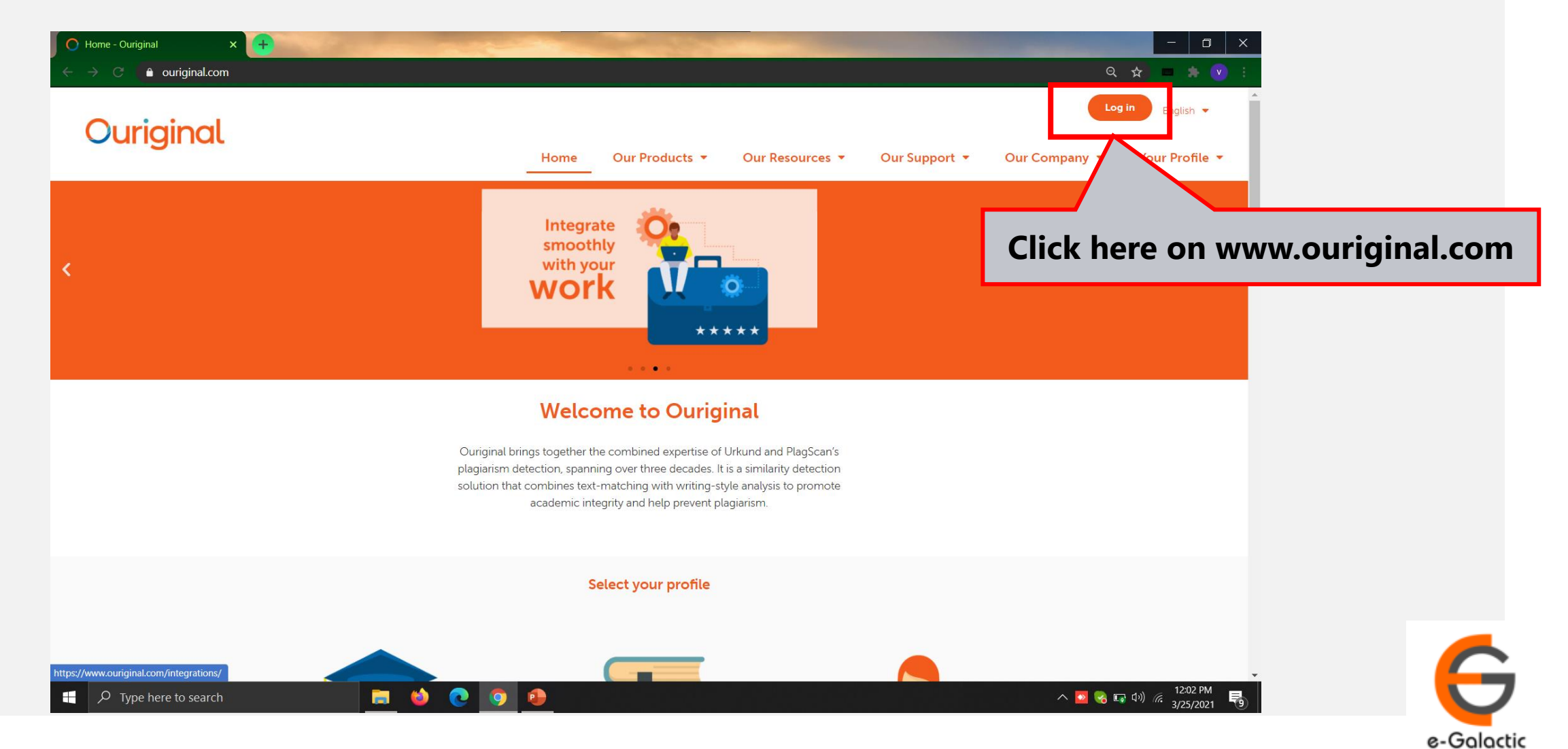

6

# 1.2 Log in to URSA: Step 2

| O Login - Ouriginal × + | the second second second second second second second second second second second second second second second s |                                                    |                                      |
|-------------------------|----------------------------------------------------------------------------------------------------|----------------------------------------------------|--------------------------------------|
| ← → C                   |                                                                                                    |                                                    | 우 ☆ 🗖 🌣 💟 🗄                          |
| Ormiteiterel            |                                                                                                    |                                                    | Log in English 🗸                     |
| Ouriginal               | Home Our                                                                                                    | Products   Our Resources   Our Support             | ▼ Our Company ▼ Your Profile ▼       |
|                         | Lc                                                                                                    | ogin                                               |                                      |
|                         | Select the interface based                                                                                     | on what you would like to do                       |                                      |
|                         |                                                                                                    |                                                    |                                      |
|                         |                                                                                                    |                                                    |                                      |
|                         | Log in to Webinbox ( 🕼 Global)                                                                                 | Log in to Admin panet (😨 Global)                   | Click here for                       |
|                         | Log in to Webinbox (== US)                                                                                     | Log in to Admin panet (≞ US)                       |                                      |
|                         | Upload documents or access your<br>analysis reports                                                            | Administer your account or access usage statistics |                                      |
| P Type here to search   | 💼 单 💽 🧕                                                                                                    |                                                    | へ 📴 🌏 🗊 (1)) 🦟 12:05 PM<br>3/25/2021 |

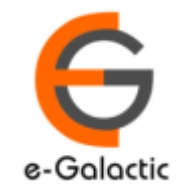

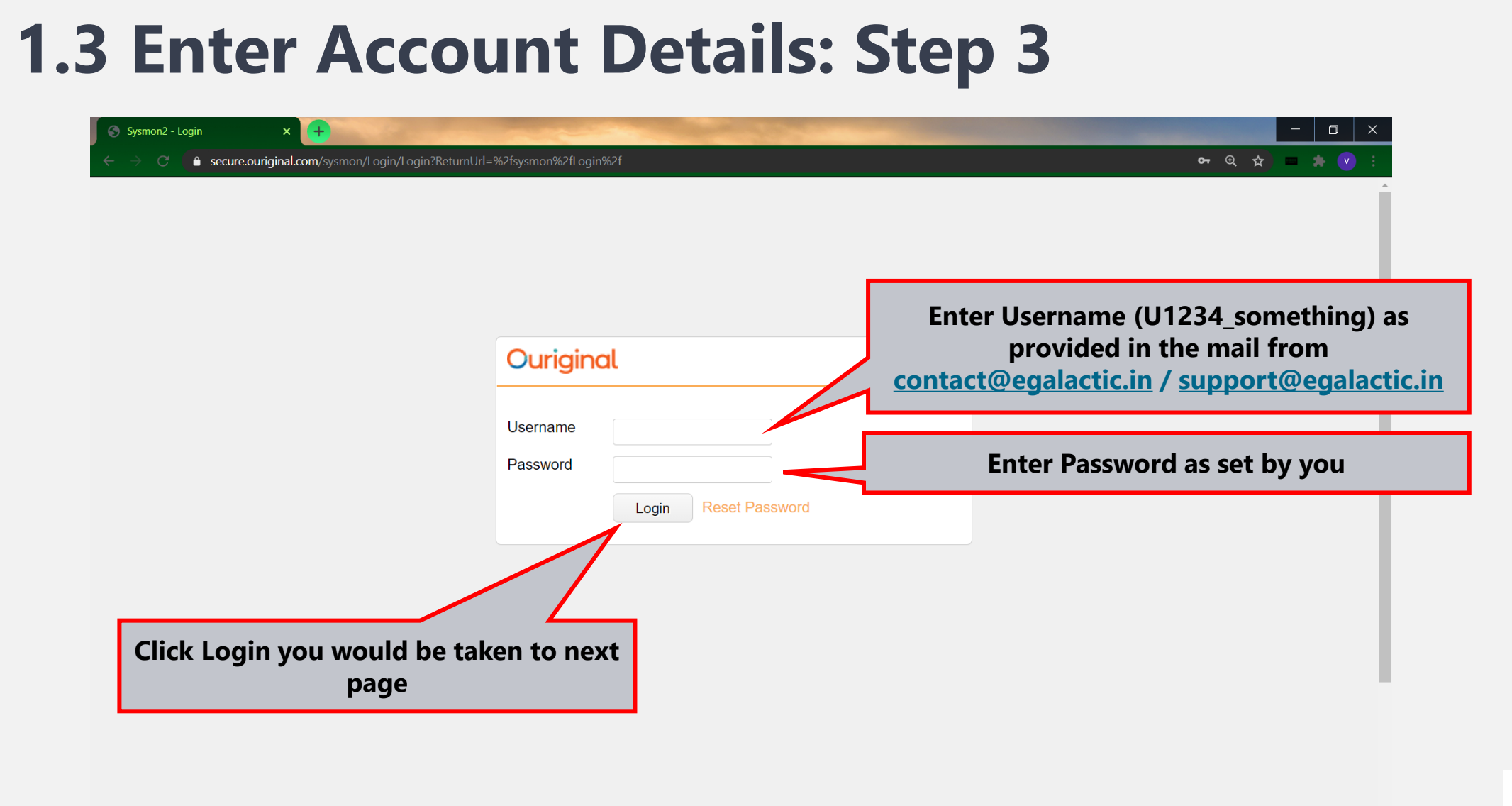

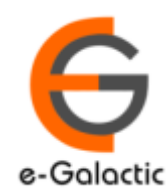

へ 🛂 🌏 🗔 🕬 🬾 12:07 PM 3/25/2021

P Type here to search

in 🔁

💽 🧿 🔒

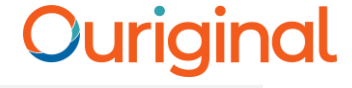

| 1.4 Click on Unit Number: Step 4                                                              |                   |
|-----------------------------------------------------------------------------------------------|-------------------|
| $\leftarrow$ $\rightarrow$ O $$ https://secure.urkund.com/sysmon                              | <u> </u>          |
| Ouriginal Menu - Functions -                                                                  | 🔓 o2962_prakash v |
| <u>Welcome</u><br>Units                                                                       |                   |
| • U2670 - eGalactic                                                                           |                   |
| This Unit Number is a Unique University Number, click on the unit no to go to dashboard page. |                   |

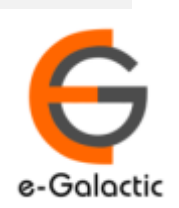

9

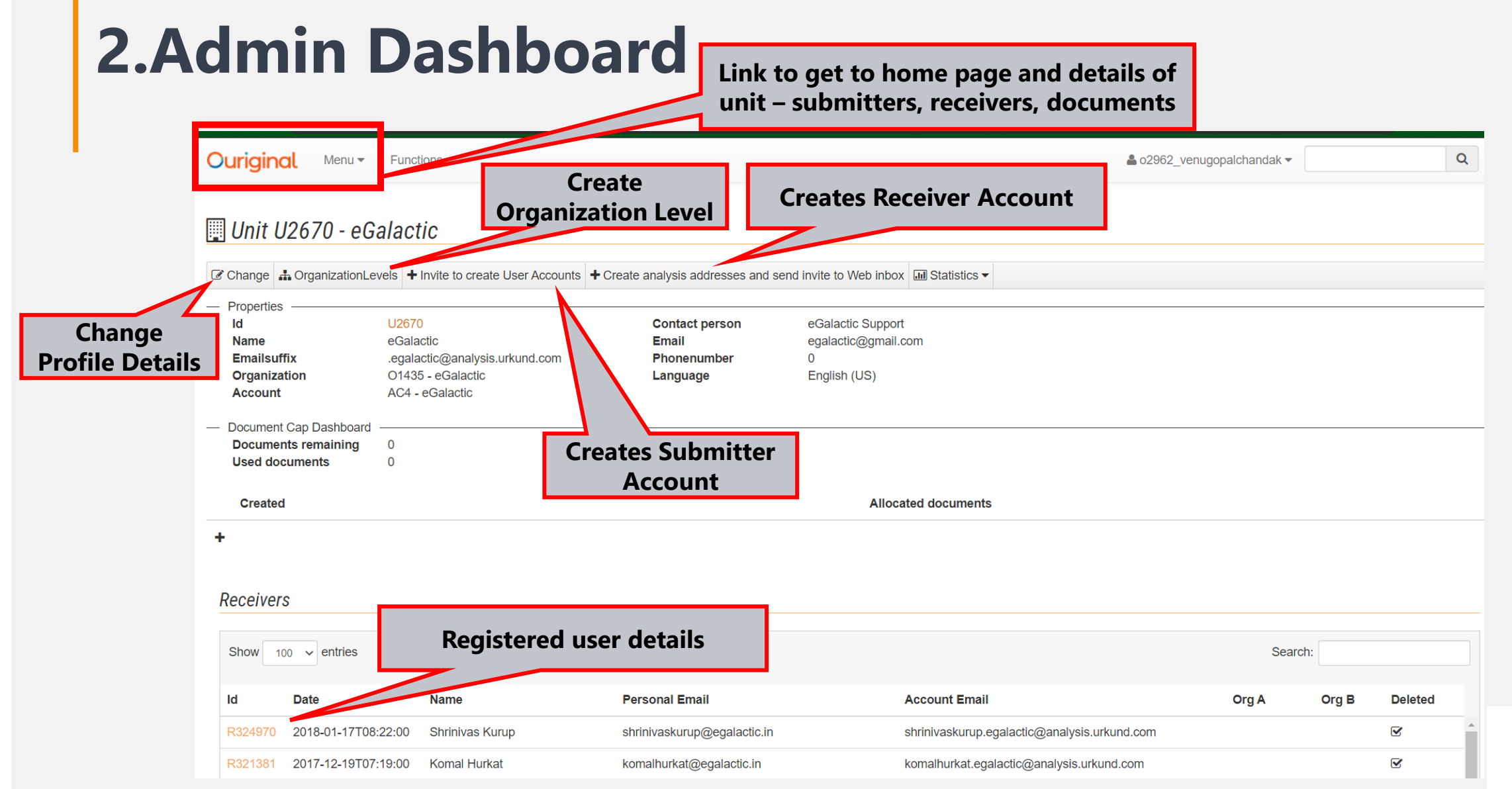

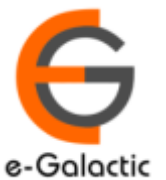

# 3.1: Brief About Submitter / Scholar Account

- Submitter is a person who can submit a document for plagiarism check – Research Scholar
- Once the submitter account invitation is sent, user will receive mail from noreply@ouriginal.com with subject line "Account creation invitation".
- User will need to activate the link in mail within 96 hours to activate his submitter account.
- Steps to create Submitter account for research scholar is in next page

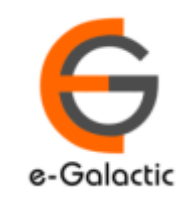

11

### 3.2: Sending Invite for Submitter / Scholar Account

| C | ) U2670 - Ur                                                                                                    | kund Administration 🛛 🗙                                                 | (Ouriginal) Account o                                                                         | reation invit × +                        |                                                                                                    |                                          | - 🗆 ×                                      |
|---|----------------------------------------------------------------------------------------------------|-------------------------------------------------------------------------|-----------------------------------------------------------------------------------------------|------------------------------------------|----------------------------------------------------------------------------------------------------|------------------------------------------|--------------------------------------------|
|   |                                                                                                    | secure.ourigina                                                         | l.com/sysmon/Unit/2670                                                                        |                                          |                                                                                                    | ବ                                        | 🚖 💻 🗯 🕐 🗄                                  |
| С | Ourigir                                                                                                    | Menu 🗸                                                                  | Functions <del>•</del>                                                                        |                                          |                                                                                                    | Le o2962_venugopalchandak ▼              | Q                                          |
|   | Unit                                                                                                    | U2670 - eG                                                              | alactic                                                                                       |                                          |                                                                                                    |                                          |                                            |
|   | Change                                                                                                    | OrganizationLe                                                          | Invite to create                                                                              | User Accounts + Create a                 | nalysis addresses and send invite to Web inbox                                                           | S •                                      |                                            |
|   | <ul> <li>Propertie</li> <li>Id</li> <li>Name</li> <li>Emailsu</li> <li>Organiz</li> <li>Accourt</li> <li>Docume</li> <li>Docume</li> <li>Used do</li> <li>Create</li> </ul> | uffix<br>tation<br>tt<br>nt Cap Dashboard<br>ents remaining<br>ocuments | U2670<br>eGalactic<br>.egalactic@analysis.u<br>O1435 - eGalactic<br>AC4 - eGalactic<br>0<br>0 | Con<br>Email<br>rkund.com Phone<br>Langu | eGalactic Support<br>egalactic@gmail.com<br>Click here to "Crea<br>you will be ta<br>Allocated documents | te Submitter Accour<br>ken to a new page | nt",                                       |
|   | Receive                                                                                                    | rs                                                                      |                                                                                               |                                          |                                                                                                    |                                          |                                            |
|   | Show                                                                                                    | 100 v entries                                                           |                                                                                               |                                          |                                                                                                    | Search:                                  |                                            |
|   | Id                                                                                                    | Date                                                                    | Name                                                                                          | Personal Email                           | Account Email                                                                                            | Org<br>Org A B                           | Deleted                                    |
|   | <i>,</i> Сту                                                                                                    | pe here to search                                                       |                                                                                               | 🚍 😆 💽 🧿                                  | <u>•</u>                                                                                                 | ^ 💁 😪 🖬                                  | なり) <i>に</i> 5:58 PM<br>3/25/2021 <b>う</b> |

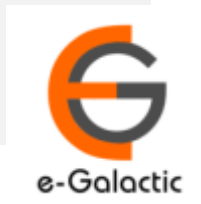

#### 12

## **3.3: Sending Invite for Submitter Accounts**

| S Invite to create User Accounts - U 🗙 💓 [Ouriginal] Account creation invites | - <u></u> - X                                                                                                    |
|-------------------------------------------------------------------------------|----------------------------------------------------------------------------------------------------|
| ← → C                                                                         | Q 🖈 🗖 🗯 🕑 🗄                                                                                                    |
| Ouriginal Menu - Functions -                                                  | La o2962_venugopalchandak ▼ Q                                                                                       |
| Paste a list of the users <b>email addresses</b> in the text area below. N    | You can manually add Email id or copy-paste from your<br>excel sheet here for creation of submitter account.        |
|                                                                               | If there are multiple account to be created add each<br>email id in a separate line. Press enter to add multiple id |
| Next Click Next                                                               |                                                                                                    |
|                                                                               |                                                                                                    |

Please ensure there are no Extra Spaces before & after Email ID's

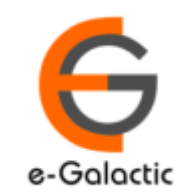

### **3.4: Invite to create User Accounts**

| S Invite to create User Accounts - U × Y [Ouriginal] Account creation invit × +                                                                    |                              | - 0 ×       |
|----------------------------------------------------------------------------------------------------|------------------------------|-------------|
| ← → C 🌢 secure.ouriginal.com/sysmon/Unit/InviteUsers/2670                                                                                          |                              | 🔍 🖈 💻 🌲 💎 : |
| Ouriginal Menu - Functions -                                                                                                    | Logo 2962_venugopalchandak ▼ | Q           |
| Invite to create User Accounts                                                                                                    |                              |             |
| The following email(s) will receive an URKUND invitation.                                                                                          |                              |             |
| venugopal.chandak@gmail.com                                                                                                    |                              |             |
| <ul> <li>Create account(s) of type Receiver</li> <li>Create account(s) of type Submitter</li> <li>Back Send invites</li> <li>Click here</li> </ul> |                              |             |

| Click on – Crete account(s) of type Submitter.                                 |
|--------------------------------------------------------------------------------|
| Click on Send invites.                                                         |
| User will receive submitter account creation link on their registered mail id. |
|                                                                                |

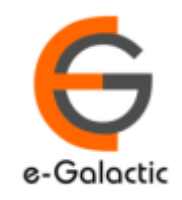

### **3.5 Sending Fresh Invite If Link Expired**

| <ul> <li>♥ U2670 - Urkund Administration</li> <li>♦ → ○ ● secure.ourigina</li> <li>Ouriginal Menu ▼</li> </ul>       | Courigin                                                                  | Follow sam<br>Click here t     | e process as<br>to "Create Su<br>taken t           | of creating submitter account<br>ubmitter Account", you will be<br>to a new page | gopalchandak 🕶 | - □ ×                                                                                            |
|----------------------------------------------------------------------------------------------------|---------------------------------------------------------------------------|--------------------------------|----------------------------------------------------|----------------------------------------------------------------------------------|----------------|--------------------------------------------------------------------------------------------------|
| Change Change                                                                                                    | alactic                                                                   | create User Accounts           | Create analysis address                            | ses and send invite to Web inbox 🖬 Statistics 🕶                                  |                |                                                                                                  |
| <ul> <li>Properties</li> <li>Id</li> <li>Name</li> <li>Emailsuffix</li> <li>Organization</li> <li>Account</li> </ul> | U2670<br>eGalactic<br>.egalactic@ana<br>O1435 - eGalac<br>AC4 - eGalactic | alysis.urkund.com<br>ctic<br>c | Contact person<br>Email<br>Phonenumber<br>Language | eGalactic Support<br>egalactic@gmail.com<br>0<br>English (US)                    |                |                                                                                                  |
| <ul> <li>Document Cap Dashboard</li> <li>Documents remaining</li> <li>Used documents</li> <li>Created</li> </ul>     | 0<br>0                                                                    |                                |                                                    | Allocated documents                                                              |                |                                                                                                  |
| +<br>Receivers                                                                                                    |                                                                           |                                |                                                    |                                                                                  |                |                                                                                                  |
| Show 100 ~ entries                                                                                                   |                                                                           |                                |                                                    |                                                                                  | Search:        |                                                                                                  |
| Id     Date       ↓     ↓     Type here to search                                                                    | Name                                                                      | Person                         | al Email                                           | Account Email                                                                    | Org A          | Org         Deleted           B         Deleted           \overline         S:58 PM<br>3/25/2021 |

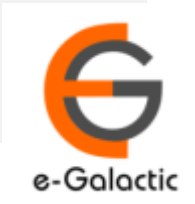

15

### **Contact for Support**

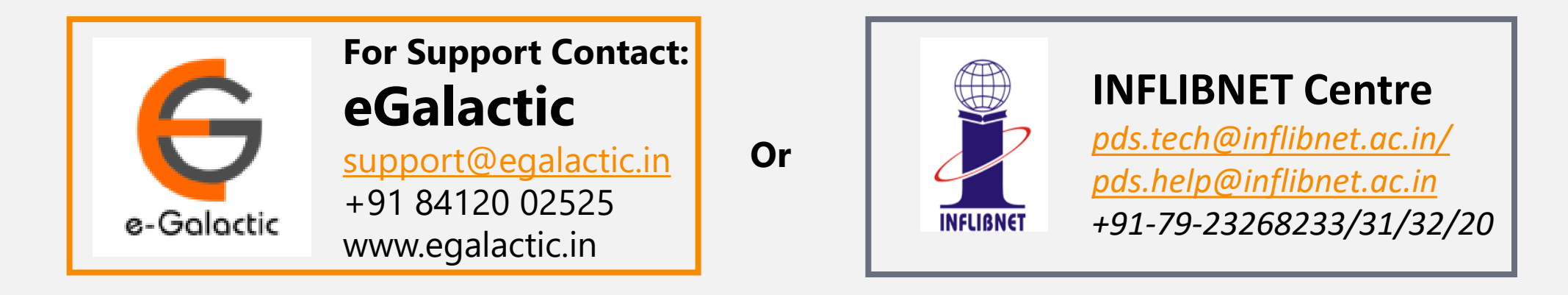

Support related queries, contact *support@egalactic.in* or call at +91 84120 02525. Support timings are Monday to Friday, 10am to 6.00pm or INFLIBNET Centre *pds.tech@inflibnet.ac.in / pds.help@inflibnet.ac.in +91-79-23268233/31/32/20* 

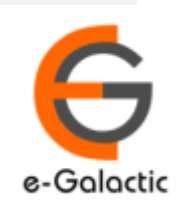